### Порядок регистрации в системе ИС «Маркировка»

### Шаг 1. Используя браузер зайти на сайт: https://mdlp.crpt.ru Шаг 2. Нажимаем кнопку «Зарегистрируйтесь»

| <ul> <li>Мониторинг движения ле × +</li> <li> <ul> <li></li></ul></li></ul> | ЗеуЛсплусівМХ0=<br>Честный<br>ЗНАК | С Ф Ола<br>Национальная<br>система цифровой<br>Наркировки | CK |
|-----------------------------------------------------------------------------|------------------------------------|-----------------------------------------------------------|----|
|                                                                             | Вход                               |                                                           |    |
|                                                                             | Логин                              |                                                           |    |
|                                                                             | Пароль                             |                                                           |    |
|                                                                             | Войти в личный кабинет             | Войти через УКЭП                                          |    |
|                                                                             | Проверить статус регистрации       | Забыли пароль                                             |    |
|                                                                             | Впервые в системе? Заре            | гистрируйтесь                                             |    |

## Шаг 3. В выпадающем списке выбираем необходимое значение

| и Мониторинг движения ле Х                                                                                                    |          |       |                         |
|----------------------------------------------------------------------------------------------------|----------|-------|-------------------------|
| A https://mdlp.crpt.ru/index.html#/auth/signup/     A https://mdlp.crpt.ru/index.html#/auth/signup/     A https://mdlp.crpt.ru/index.html#/     A https://mdlp.crpt.ru/index.html#/     A https://mdlp.crpt.ru/index.html#/     A https://mdlp.crpt.ru/index.html#/     A https://mdlp.crpt.ru/index.html#/     A https://mdlp.crpt.ru/index.html#/     A https://mdlp.crpt.ru/index.html#/     A https://mdlp.crpt.ru/index.html#/     A https://mdlp.crpt.ru/index.html#/     A https://mdlp.crpt.ru/index.html#/     A https://mdlp.crpt.ru/index.html#/     A https://mdlp.crpt.ru/index.html#/     A https://     A https://mdlp.crpt.ru/index.html#/     A https://     A https://     A https://     A https://     A https://     A https://     A https://     A https://     A https://     A https://     A https://     A https://     A https://     A https://      A https://     A https://     A | C 🕹 Q1   | Тоиск | <b>A A</b> <sup>0</sup> |
| СС ЧЕСТНЫЙ НАЦИОНАЛЬНАЯ<br>СИСТЕМА ЦИФРОВО<br>МАРКИРОВКИ<br>ФАРКИРОВКИ                                                                                                    | рй       |       |                         |
| • Регистрация                                                                                                    |          |       |                         |
| Тип участника                                                                                                    | ~        |       |                         |
| Резидент Российской Федерации                                                                                                    | -        |       |                         |
| Иностранный Резидент                                                                                                    |          |       |                         |
| По ум                                                                                                    | молчанию |       |                         |

Шаг 4. При проверке системных требований вы увидите следующее окно, указывающее на недостающие программы в вашей системе для корректной работы. Нажав на указанные в этом же окне ссылки, вы можете скачать необходимое программное обеспечение и установить. Внимание! Пока не установлен и не включен плагин КриптоПро в браузере, проверка будет показывать, что у вас не установлен КриптоПро даже если это не так! После установки плагина в браузер перезапустите браузер и убедитесь, что он включён в настройках браузера.

Для работы в личном кабинете необходима электронная подпись и ПО, обеспечивающее защиту информации

C

🤳 🔍 Поиск

3

- Операционная система
   OC Windows 7 или новее / Mac OS X 10.8 или новее
- Браузер
   Браузер Google Chrome, Mozilla Firefox, Opera, Internet Explorer 11, Safari

\* Сертификат УКЭП

\* Адрес электронной почты

Зарегистрироваться

\* Фамилия

Программы

- О 1. Плагин КриптоПро для браузера Google Chrome, Mozilla Firefox, Opera, Internet Explorer, Safari Скачать
- О 2. ПО КриптоПро версии 3.6.7777 или новее Скачать

Проверить

Шаг 5. Заполните поля. Поля, указанные красной звёздочкой, обязательны для заполнения. В поле «Сертификат УКЭП» необходимо выбрать вашу электронноцифровую подпись(ЭЦП) руководителя организации, заранее установленный в систему через КриптоПро. Многие поля заполняются автоматически при успешном выборе ЭЦП.

| Мониторинг движение лекарст 🛪 👍                       |                                                                       |                     | 0.0                                   |
|-------------------------------------------------------|-----------------------------------------------------------------------|---------------------|---------------------------------------|
| → C # https://mdip.crpt.ru/index.html#/aut            | ti/liignup/                                                           |                     | a 🗴 🧶 😝 i                             |
|                                                       | ЗНАК МАРКИРОВИ                                                        | ФРСВОЙ<br>И         |                                       |
|                                                       | ← Регистрация                                                         |                     |                                       |
|                                                       | Заполните нижеуказаные реквизиты для завершения г                     | роцесса регистрации |                                       |
|                                                       |                                                                       |                     |                                       |
| * Сертификат УКЭП                                     | * Сведения о наличии лицензии                                         |                     |                                       |
| * Адрес электронной почлы                             | * Контактный телефон                                                  | • мнн               |                                       |
| * drammann                                            | * Maan                                                                | Отчество            |                                       |
| Зарегистрироваться Отнатия                            |                                                                       |                     |                                       |
|                                                       |                                                                       |                     |                                       |
|                                                       |                                                                       |                     |                                       |
| (2) Партия техникалий подаграмы. При возникиовании пр | облем с репистрацией или авторизацией направьте письмо на изпроттроро | 41 - C              | Bepons reputerowers 1,14.0            |
| ) 🛗 🕨 🚺 🐔                                             | I I I I I I I I I I I I I I I I I I I                                 | The second second   | · · · · · · · · · · · · · · · · · · · |

# При попытке заполнить поле «Сертификат УКЭП» может появиться окно для подтверждения ваших действий. В окне разрешить действия, нажатием кнопки

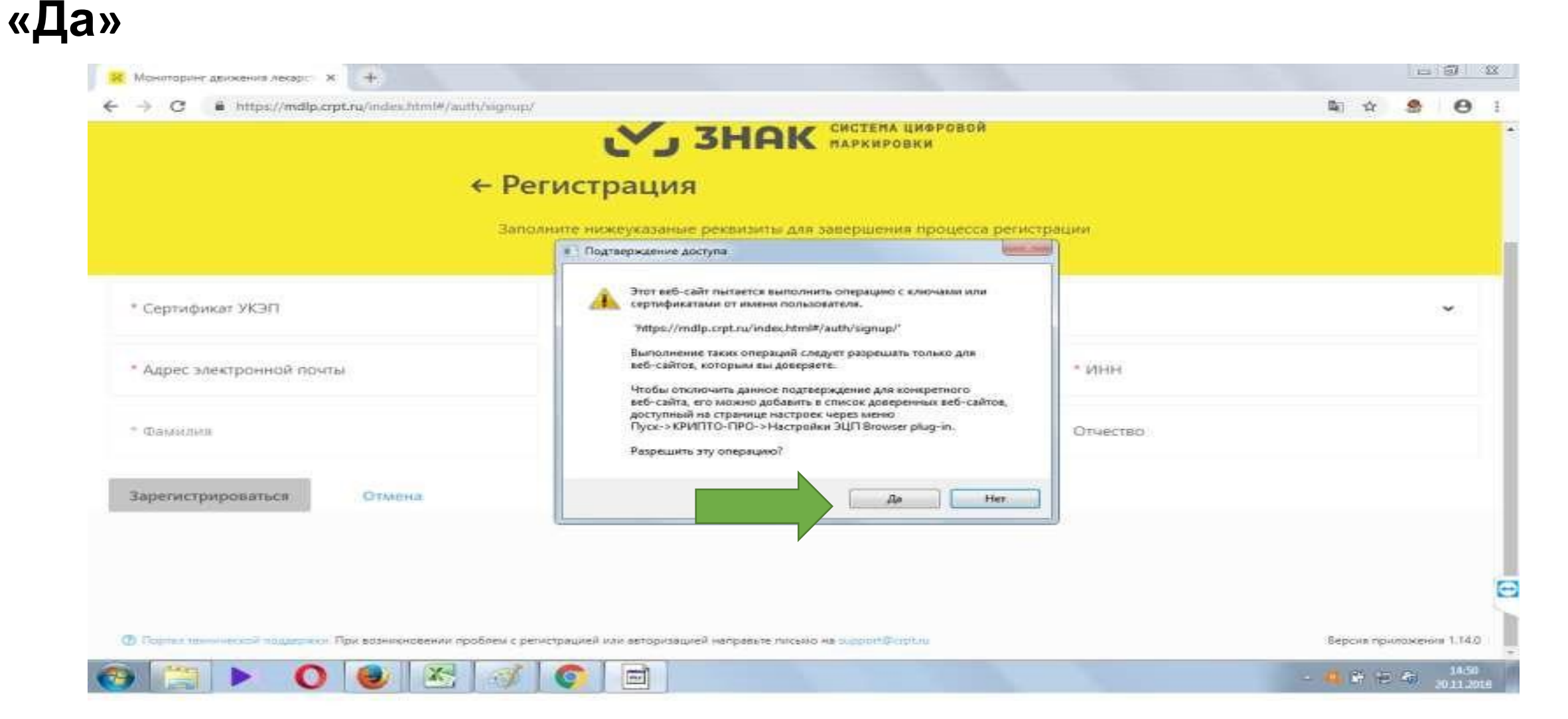

# Появится окно выбора сертификата. Выберите необходимый и нажмите кнопку «Выбрать сертификат» для подтверждения выбора.

| O      Inttps://mdlp.crpt.ru/in | des.html#/auth/signup/                                |                |          |   | <b>≅</b> ☆ |   |
|---------------------------------|-------------------------------------------------------|----------------|----------|---|------------|---|
|                                 |                                                       | Выберите серти | фикат    | × |            |   |
|                                 | C 25.04 2018 no 25.04                                 | 2019           |          |   |            |   |
|                                 | Организация                                           | Baageneia      | 17101    |   |            |   |
|                                 | Должность                                             | Пыласан на     | Bacase   |   |            |   |
| Cognigonal SIGID :              | <ul> <li>II</li> <li>C 25.04 2018 no 25.04</li> </ul> | 2019           |          |   |            | ~ |
| Адрес электронной почты         | Организация                                           | Brazenett      | инн      |   |            |   |
| Gioscolom:                      | Дилжнисть                                             | Пытаксан на    | Electron | _ |            |   |
| Гаригистрироваться              | Выбрать сертифика                                     |                |          |   |            |   |
|                                 |                                                       | ,              |          |   |            |   |

После выбора сертификата поля ФИО, эл.адрес и ИНН будут заполнены автоматически. Проверьте правильность введения эл.адреса (e-mail) - убедитесь, что он верный и доступ к нему имеется! Туда будет поступать вся необходимая информация из тех. поддержки системы. При необходимости измените e-mail.

Заполните поля «Контактный номер» и «Сведения о наличии лицензии».

Нажмите кнопку «Зарегистрироваться».

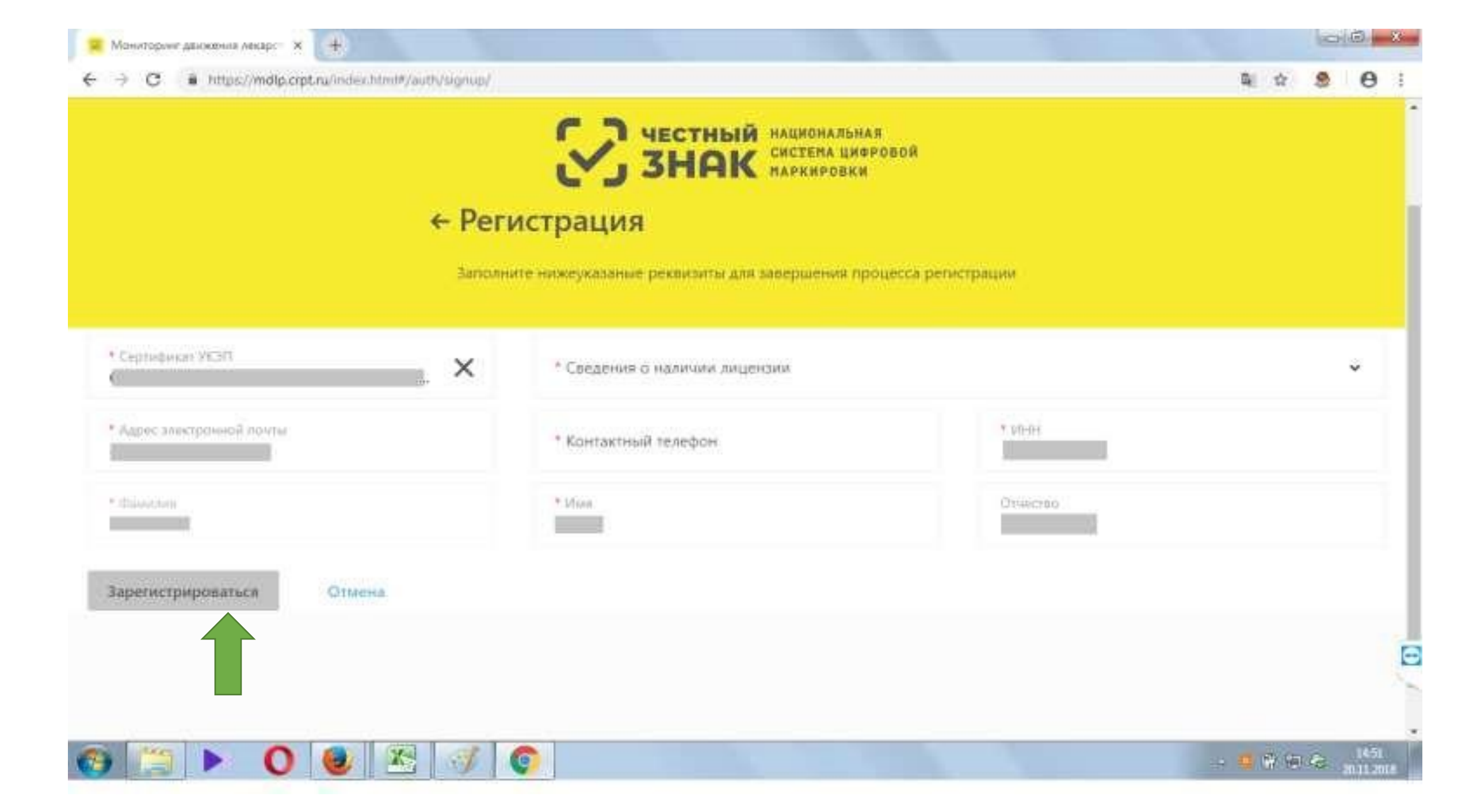

### ЭЦП руководителя должен быть оформлен с ОГРН организации. В случае если ЭЦП неподходящий вы можете столкнуться со следующей ошибкой. Регистрация не будет

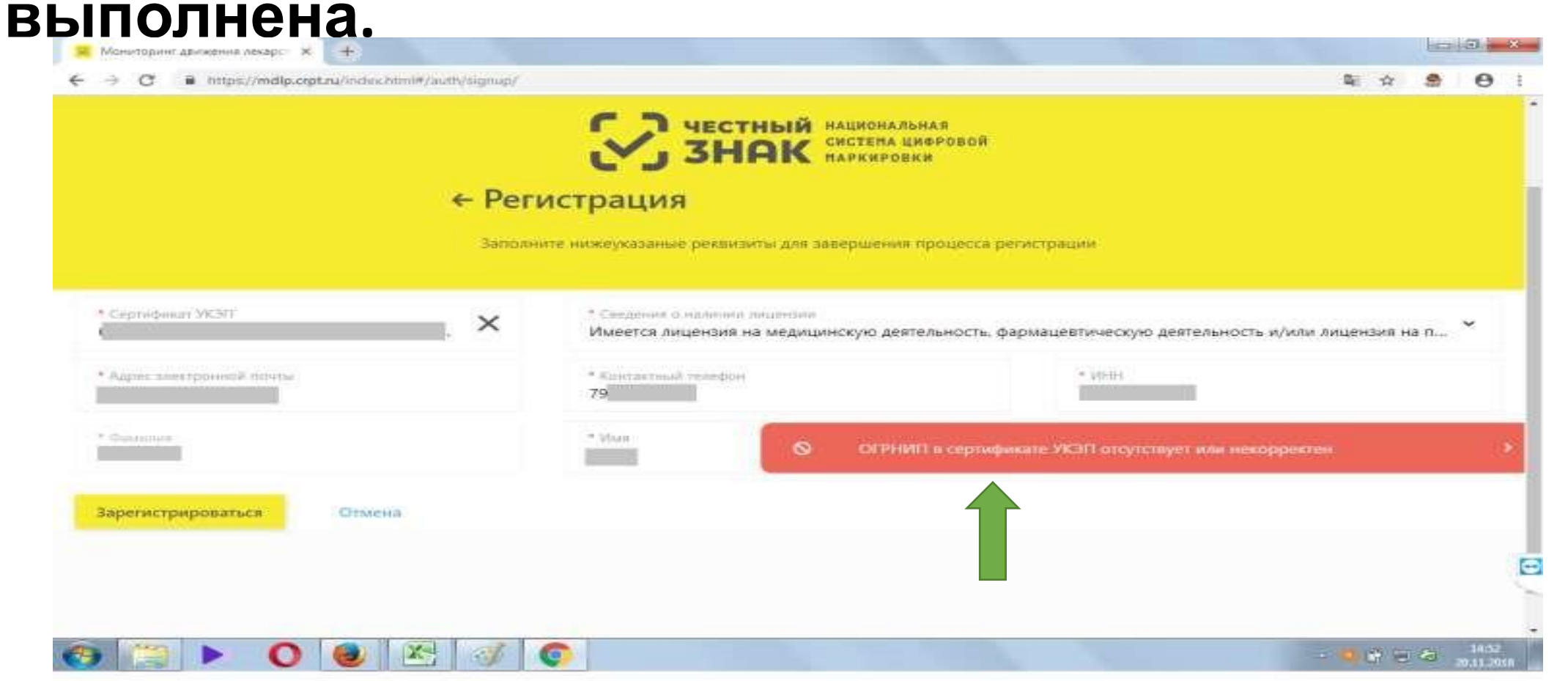

### шаг 6. Заявку на регистрацию необходимо подписать тем же ключом руководителя и нажать кнопку «Подписать и отправить»

|                                                   |                                                                     | Подпись заявки на р | егистрацию | × |                     |
|---------------------------------------------------|---------------------------------------------------------------------|---------------------|------------|---|---------------------|
|                                                   | О С 05.03.2018 по 05.06.2                                           | 019                 |            |   |                     |
|                                                   | Организация                                                         | Владелец            | ИНН        |   |                     |
|                                                   | Должность                                                           | Выписан на          | Выдан      | _ |                     |
|                                                   |                                                                     |                     |            |   |                     |
| * Сертификат УЮП<br>1452CAC84D9081C4CD40E         | 1 {<br>2 "first_name":<br>3 "middle_name"                           |                     |            | ь | ность и/или лицен 🎽 |
| * Адрес электронной почты<br>glavbuh@aloe-farm.ru | 4 "last_name":<br>5 "query_id":<br>6 "op_date":<br>7 "bas_licenses" |                     |            |   |                     |
| * Фамилия<br>Борифизи                             | 8 "inn":<br>9 }                                                     |                     |            |   |                     |
| oportonion                                        |                                                                     |                     |            |   |                     |
| Зарегистрироваться                                |                                                                     |                     |            |   |                     |
|                                                   | Подписать и отправи                                                 | пь                  |            |   |                     |
|                                                   |                                                                     |                     |            |   |                     |

Опортал технической поддержки. При возникновении проблем с регистрацией или авторизацией направьте письмо на support@crpt.ru

### Для подтверждения доступа к ключу дать разрешение, нажав на кнопку «Да»

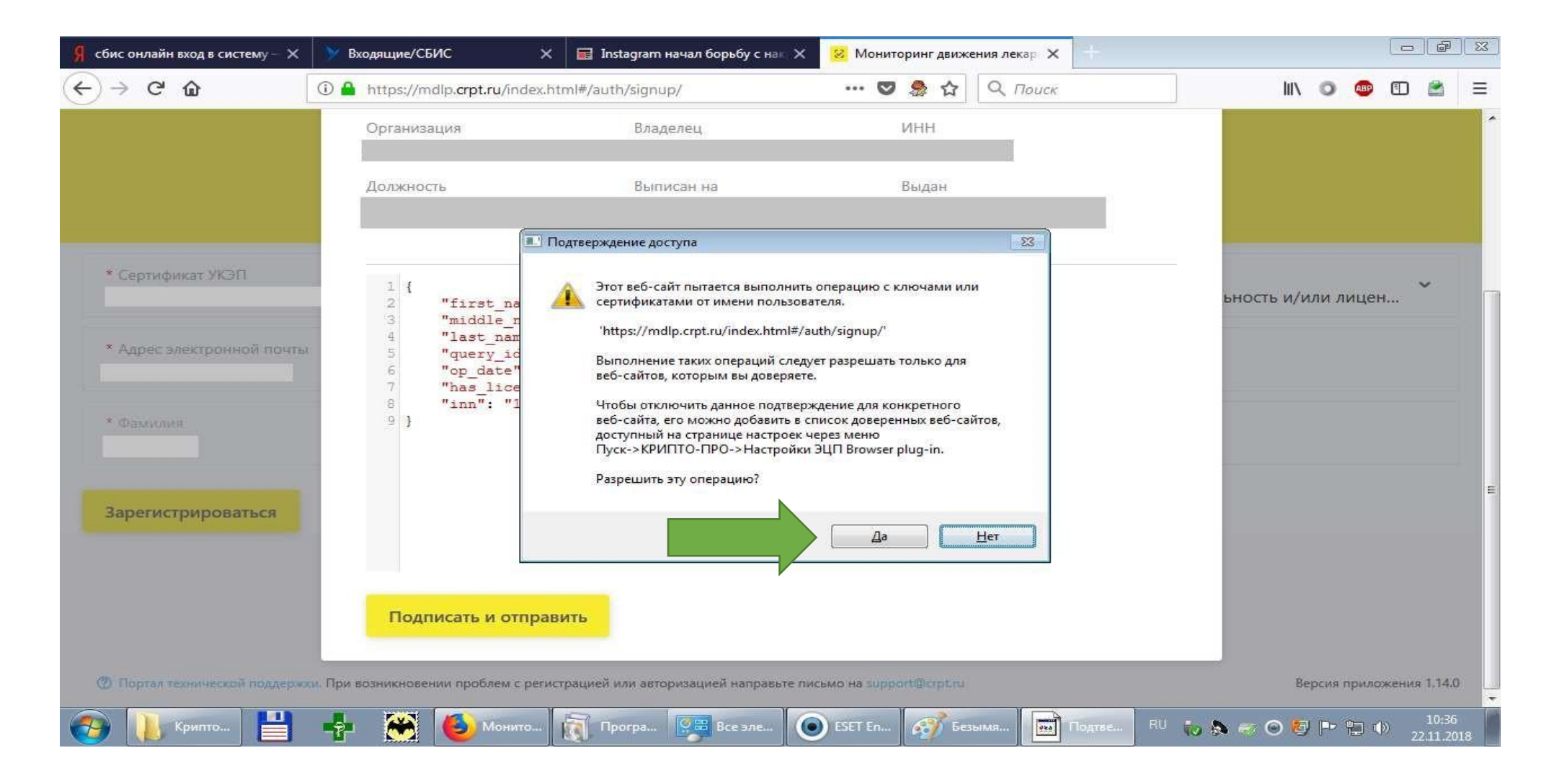

## При необходимости ввести пароль на ЭЦП руководителя, нажать кнопку «ОК»

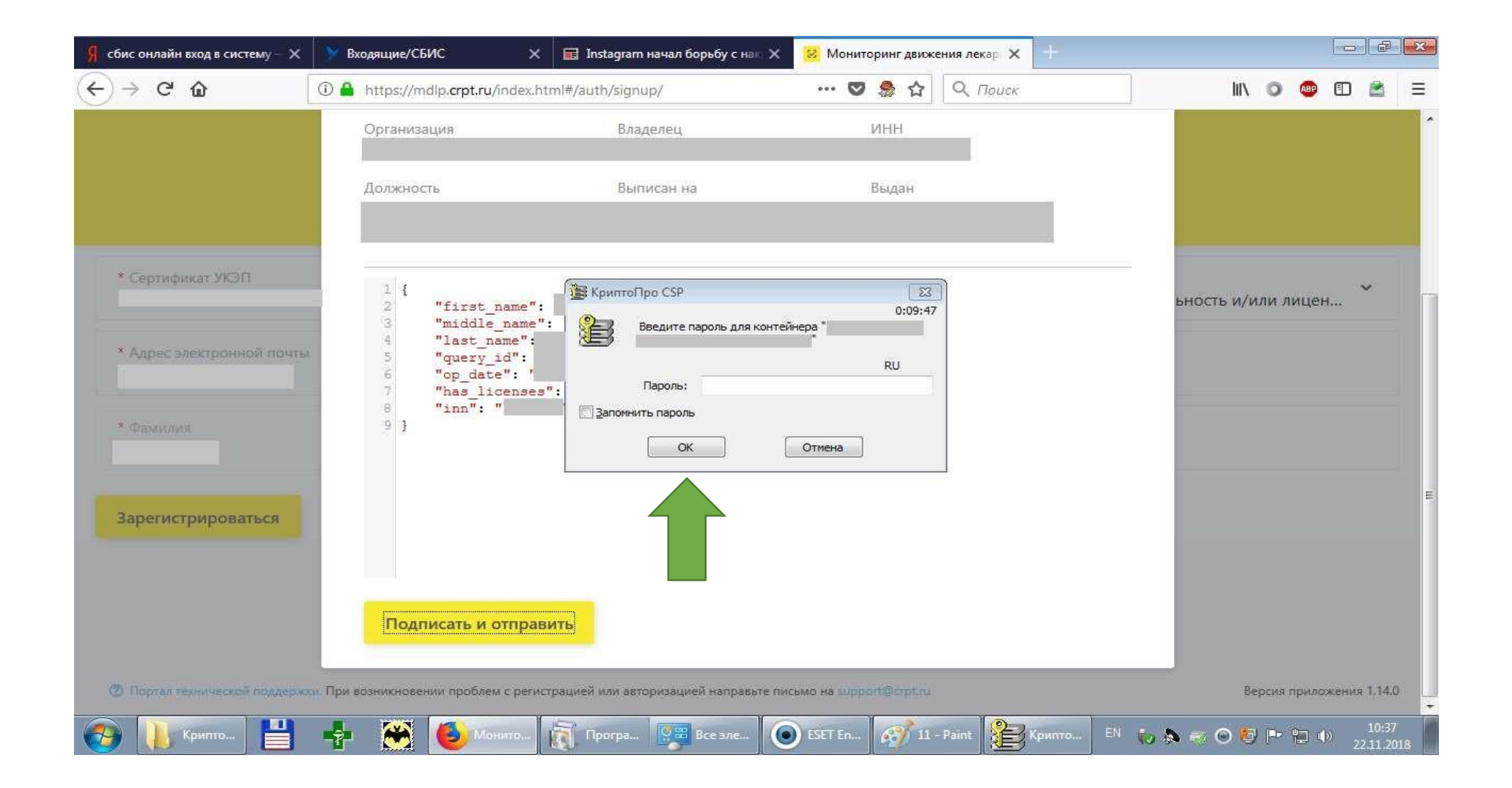

#### Из-за перехода электронной подписи на новый алгоритм шифрования и несоответствия используемого ключа новым требованиям может возникнуть следующее информационное окно. Для продолжения операции нажмите кнопку «ОК»

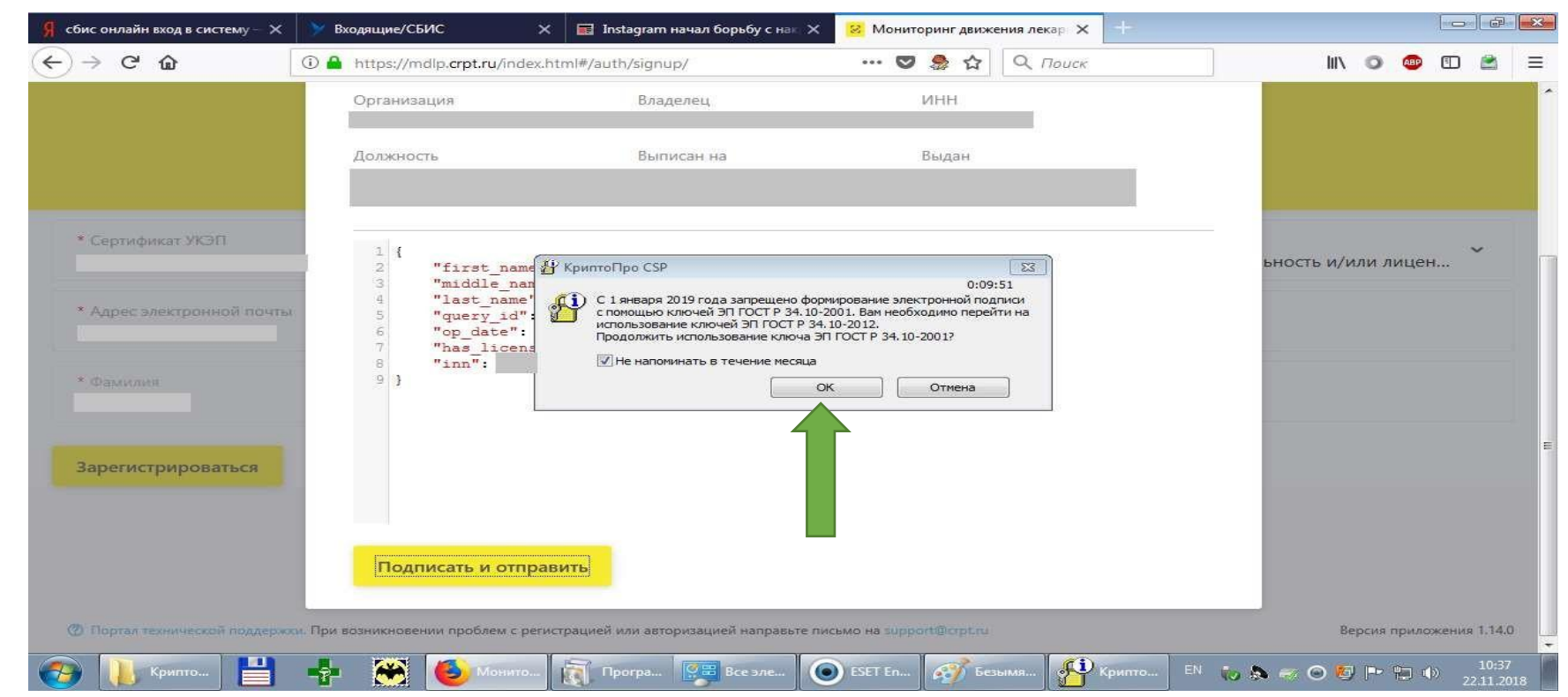

### При успешном окончании процесса регистрации заявке будет присвоен идентификатор

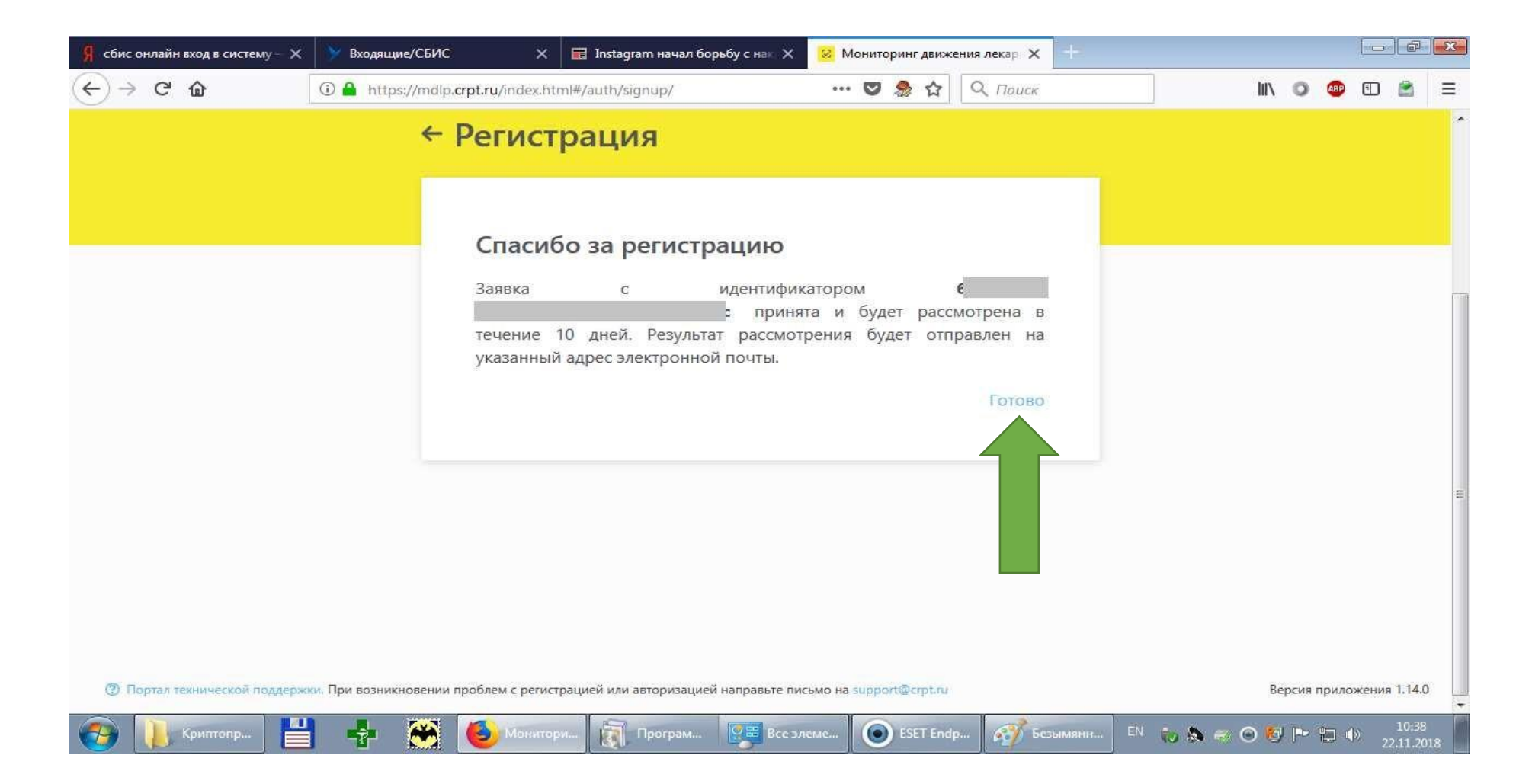

Обращения в тех.поддержку необходимо заводить на сайте тех.поддержки: https://support.crpt.ru Для регистрации на сайте тех.поддержки или возникновении проблем с регистрацией или авторизацией направьте письмо на эл.адрес тех. поддержки системы «Маркировка»: support@crpt.ru

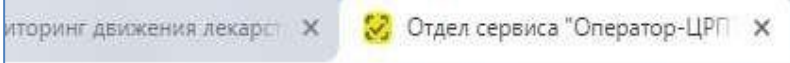

#### C A https://support.crpt.ru/Login/SSPLogin.aspx?ReturnUrl=%2f

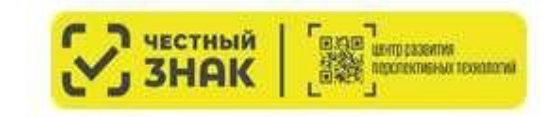

+

#### Логин

Пароль

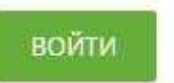

Забыли пароль?

• Подробнее о маркировке лекарственных препаратов

- <u>Адрес для почтовых обращений</u> support@crpt.ru
- <u>МДЛП продуктивный контур</u> <u>https://mdlp.crpt.ru</u>
- <u>МДЛП тестовый контур (песочница);</u> <u>https://sb.mdlp.crpt.ru</u>
- Политика конфиденциальности

Версия 7.13.0.284

\* 9 8

# Для входа в систему после регистрации, используя браузер, зайти на сайт: <u>https://mdlp.crpt.ru</u>

| Мониторинг д | авижения ле × +<br>https://mdlp.crpt.ru/index.html#/auth/signin?eylicnJvcil | бмхо=                  | С •              | Q. Nouex |  |
|--------------|-----------------------------------------------------------------------------|------------------------|------------------|----------|--|
|              | Вхо,                                                                        | ري 3HAK                | МАРКИРОВКИ       |          |  |
|              |                                                                             | Логин                  |                  |          |  |
|              |                                                                             | Пароль                 |                  |          |  |
|              |                                                                             | Войти в личный кабинет | Войти через УКЭП |          |  |
|              | Провер                                                                      | ить статус регистрации | Забыли па        | роль?    |  |
|              |                                                                             | Впервые в системе? 3   | арегистрируйтесь |          |  |

### Нажать кнопку «Войти через УКЭП»

| Я сбис онлайн вход в систему — 🗙 | 💛 Входящие/СБИС 🗙 🥫 Instagram начал борьбу с ная                                                                                                    | 🗙 😣 Мониторинг движения лекар 🗙 🕂     |                                   |
|----------------------------------|----------------------------------------------------------------------------------------------------|---------------------------------------|-----------------------------------|
| ↔ → ♂ ŵ                          | Intersection (Intersection) (Intersection) (Inte | ••• 💟 🎭 🏠 🔍 Поиск                     | III\ 🗿 🐵 🗊 🚔 😑                    |
|                                  | Вход                                                                                                    |                                       |                                   |
|                                  | Войти через УКЭП                                                                                                    | Войти по логину и паролю              |                                   |
|                                  | Проверить ст регистрации                                                                                                    | Восстановление доступа                |                                   |
|                                  | Впервые в системе? З                                                                                                    | варегистрируйтесь                     | E                                 |
| ⑦ Портал технической поддержи    | и. При возникновении проблем с регистрацией или авторизацией направь                                                                                                    | те письмо на support@crpt.ru          | Версия приложения 1.14.0          |
| Криптопр                         | 📫 🛞 🍪 Монитори 🛐 Програм 🔛 Е                                                                                                    | Зсе элеме 🔘 ESET Endp 🧭 Безымянк EN 👦 | 🔈 🤝 💿 👂 🏴 🐑 🌵 10:38<br>22:11.2018 |

### Для подтверждения доступа к ключу дать разрешение, нажав на кнопку «Да»

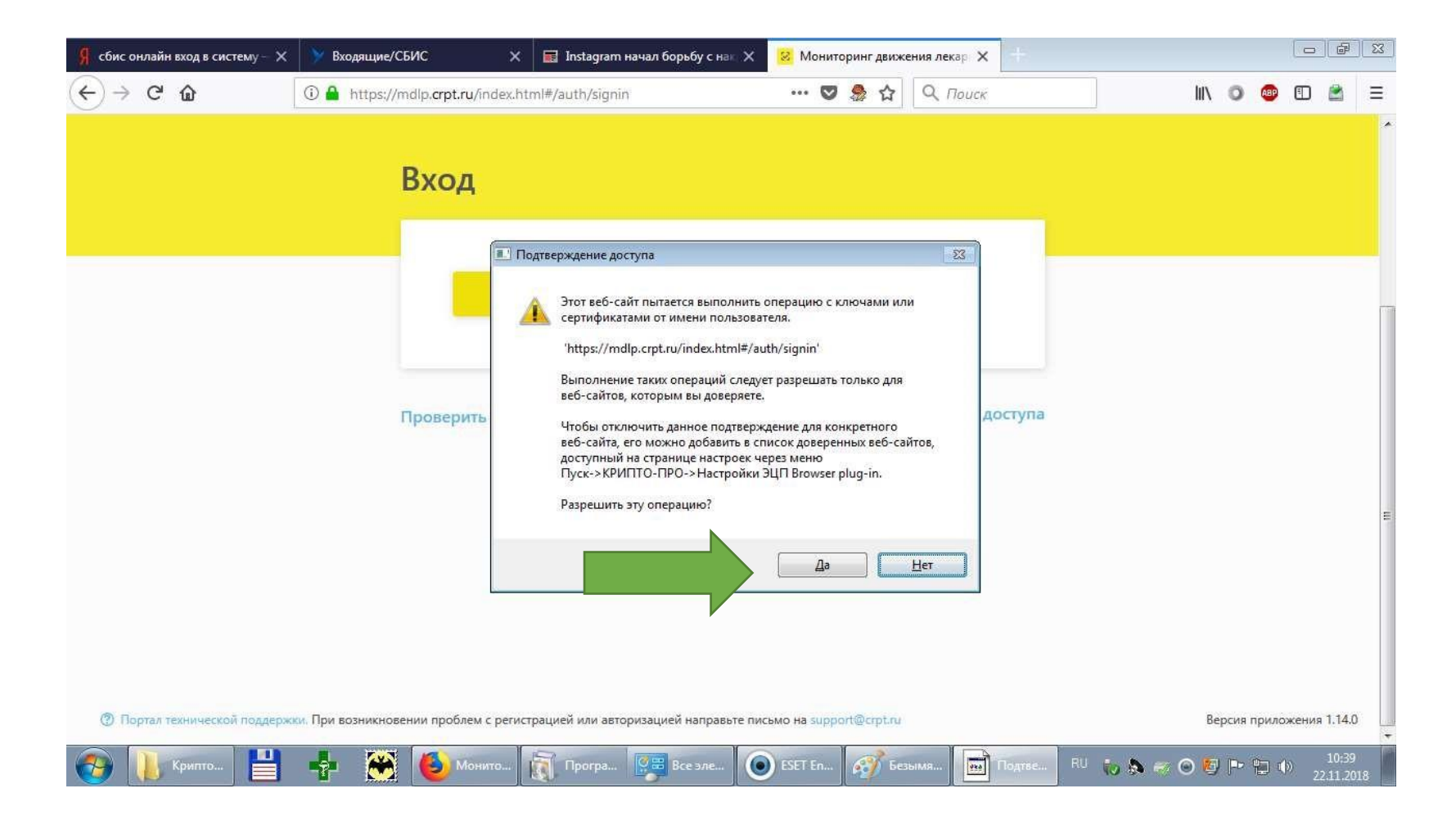

### Появится окно выбора сертификата. Выберите необходимый и нажмите кнопку «Выбрать сертификат» для подтверждения выбора.

| 🗍 сбис онлайн вход в систему — 🗙 | У Входящие/СБИС Х                  | 📰 Instagram начал борьбу с на 🛛 🗙 | 😣 Мониторинг движения лекар | ×                 |                  | - <b>X</b> |
|----------------------------------|------------------------------------|-----------------------------------|-----------------------------|-------------------|------------------|------------|
| ← → ♂ ŵ                          | 🛈 🔒 https://mdlp.crpt.ru/index.htm | nl#/auth/signin                   | 👽 ಿ 🏠 🔍 Πους                | κ                 | III\ 🗿 🐵 🗈 🚔     | ≡          |
|                                  |                                    |                                   |                             |                   |                  |            |
|                                  |                                    |                                   |                             |                   |                  |            |
|                                  |                                    | Bulfonute contro                  | Auror                       | ~                 |                  |            |
|                                  |                                    | высерите серти                    | фикат                       | ^                 |                  |            |
|                                  | 0                                  |                                   |                             |                   |                  |            |
|                                  | С 05.03.2018 по 05.06.20           | 019                               |                             |                   |                  |            |
|                                  | Организация                        | Владелец                          | ИНН                         |                   |                  |            |
|                                  | Должность                          | Выписан на                        | Выдан                       |                   |                  |            |
|                                  |                                    |                                   |                             |                   |                  |            |
|                                  |                                    |                                   |                             |                   |                  | F          |
|                                  | Выбрать сертификат                 |                                   |                             |                   |                  |            |
|                                  |                                    |                                   |                             |                   |                  |            |
| r                                | Decements, crathe                  | NAUGENERATION                     | Восстановление              | доступа           |                  |            |
|                                  | проверить статус                   | Perverbation                      |                             |                   |                  |            |
|                                  |                                    | Broppi in a custo in 2 200        |                             |                   |                  |            |
| 🔊 🚺 конторо                      | манитар                            | Поограм.                          | aeme                        | Безымани. EN E. A | 2 🔿 🌠 🕨 🖛 🗤 10:3 | 19         |

## Раздел «Реестр товаров по SGTIN» в личном кабинете:

| Я сбис он      | лайн вход в | систему — 🔪 | < 🗡    | Входящие/С | БИС                | ×              | 📰 Instagram начал ( | борьбу с нак | Х 😣 Мон | иторинг движ               | кения лекар 🗙  | 4    |                 |      |     |      | - æ |
|----------------|-------------|-------------|--------|------------|--------------------|----------------|---------------------|--------------|---------|----------------------------|----------------|------|-----------------|------|-----|------|-----|
| $(\leftarrow)$ | ଟନ୍         |             | 0      | https://n  | ndlp <b>.crp</b> t | t.ru/index.htm | l#/app/goods/regist | ry/          | 6       | 🤊 急 🖒                      | <b>Q</b> Поиск |      | liiv            | 0    | ABP |      |     |
| 8              | тов         | АРЫ         |        |            |                    |                |                     |              |         |                            |                |      | Администр       | атор | 0   |      | ~   |
|                | Pee         | естр това   | ров по | SGTIN      |                    |                |                     |              |         |                            |                |      |                 |      |     |      |     |
| ഒ              |             |             | ~ 0    |            |                    |                |                     |              |         |                            |                |      | 📰 Фильтр        | C    | λΠα | оиск | ŀ   |
| Ø              | BCE         | его позиц   | ии: 0  |            |                    |                |                     |              |         |                            |                |      |                 |      |     |      |     |
| Ø              |             | SGTIN       | ~      | Статус     | ~                  | GTIN 💛         | ИНН владельца       | i X          | МНН     | <ul> <li>Topror</li> </ul> | вое наименован | ~ Те | екущий владелец |      | e I | +    | 9   |
| 0              |             |             |        |            |                    |                |                     |              |         |                            |                |      |                 |      |     |      |     |
| 8              |             |             |        |            |                    |                |                     |              |         |                            |                |      |                 |      |     |      |     |
| •              |             |             |        |            |                    |                |                     |              |         |                            |                |      |                 |      |     |      |     |
| A              |             |             |        |            |                    |                |                     |              |         |                            |                |      |                 |      |     |      |     |
| ß              |             |             |        |            |                    |                |                     |              |         |                            |                |      |                 |      |     |      |     |
| 88             |             |             |        |            |                    |                |                     |              |         |                            |                |      |                 |      |     |      |     |
| $\sim$         |             |             |        |            |                    |                | Y                   |              | -W      |                            | 1              | 1    |                 |      | _   |      |     |

### Раздел «Профиль», подраздел «Данные организации» в личном кабинете. Убедитесь в правильности данных по вашей

| $( \epsilon ) \rightarrow$ | C 🏠 🗍 https               | ://mdlp. <b>crpt.ru</b> /index.h | tml#/app/profile/member/ | 💟 🧶              | 🗘 🔍 Поиск                 | III\ 🗿 💷 🗉             |
|----------------------------|---------------------------|----------------------------------|--------------------------|------------------|---------------------------|------------------------|
| 8                          | ПРОФИЛЬ                   |                                  |                          |                  |                           | Администратор          |
|                            | Данные организации        | Лицензии                         | Места деятельности       | Места ответ      | ственного хранения        | Доверенные контрагенты |
| ଭ                          |                           |                                  |                          |                  |                           |                        |
| 8                          | Наименование организации  | а системы                        | ИНН                      |                  | КПП                       | Резидент РФ            |
| 0                          |                           |                                  |                          |                  |                           | Да                     |
| 8                          | Руководство               |                                  | Код на                   | алогового органа | Код статуса<br>-          | Наименование статуса   |
| •                          | Регистрационный номер уча | стника                           | OFPH                     |                  | Сведения о задолженн<br>- | юсти организации       |
| R                          |                           |                                  |                          |                  |                           |                        |
| Ē                          |                           |                                  |                          |                  |                           |                        |
| 00                         |                           |                                  |                          |                  |                           |                        |

### Раздел «Профиль», подраздел «Лицензии» в личном кабинете. Убедитесь, что указан верный список лицензий вашей организации

| 8  | ПРС  | ФИЛЬ               |      |                      |                     |       |                         |          | Администр      | атор       | ~   | ^ |
|----|------|--------------------|------|----------------------|---------------------|-------|-------------------------|----------|----------------|------------|-----|---|
|    | Дa   | нные организации   |      | Лицензии Мес         | та деятельности     | Мест  | а ответственного хранен | ия       | Доверенные ко  | онтрагенть | ы   |   |
| ଭ  | ⊙ Ли | цензии на фармдеят | ельн | ость 🔘 Лицензии на п | роизводство         |       |                         |          |                | 0          |     |   |
| 8  | Bce  | его позиций: 22    |      |                      |                     |       |                         |          | 🔁 Фильтр       | Q no       | иск |   |
| 0  | 0    | Номер лицензии     | ~    | Дата начала действия | 🗸 Дата окончания де | йст 🗸 | Статус лицензии 🔗       | Идентифи | катор ФИАС 🛛 🗸 | Адрес г    | +   |   |
| 8  | 0    | ЛО-16-             |      | 2                    |                     |       | действует               |          |                | Татарс     | ø   | = |
| •  | 0    | ЛО-16-             |      | 2                    |                     |       | действует               |          |                | Татарс     | Ø   |   |
| ጸ  | o    | ЛО-16-             |      | 2                    |                     |       | действует               |          |                | Татарс     | Ø   |   |
| ľ  | o    | ЛО-16-             |      | 2                    |                     |       | действует               |          |                | Татарс     | 0   |   |
| 00 | 0    | ЛО-16-             |      | 2                    |                     |       | действует               |          |                | Татарс     | ø   |   |
| ¢  | o    | ЛО-16-             |      | 2                    |                     |       | действует               |          |                | Татарс     | 0   |   |
|    | ~    |                    |      |                      | 4 December 12       |       | <b>`</b>                |          |                |            | 20  |   |

Раздел «Профиль», подраздел «Места деятельности» в личном кабинете. Обязательно добавьте место деятельности вашей организации, где будет установлено рабочее место с системой «Маркировка».

ВНИМАНИЕ! Если в подразделах «Места деятельности» или «Места ответственного хранения» нет ни одного адреса, то вы для других участников в системе невидны и Росздравнадзор не считает такую регистрацию законченной!

| Я сбис                                    | онлайн вход в | в систему — 🗙            | 💓 Входящі | ие/СБИС                  | ×              | Instagram начал  | п борьбу с нак 🗙 | 😕 Мониторинг дви                                                                                                    | жения лекар 🗙 🕂              |          |               |         |                 | d X               |
|-------------------------------------------|---------------|--------------------------|-----------|--------------------------|----------------|------------------|------------------|----------------------------------------------------------------------------------------------------|------------------------------|----------|---------------|---------|-----------------|-------------------|
| $\langle \boldsymbol{\leftarrow} \rangle$ | ି C 🏠         |                          | 🛈 🦀 http: | s://mdlp. <b>crpt.ru</b> | /index.html#/a | app/profile/brai | nches/           | 💟 急 습                                                                                                    | <ul> <li>Q. Поиск</li> </ul> |          | lii\          | 0       |                 | ≅ ≡               |
| 8                                         | ПРО           | офиль                    |           |                          |                |                  |                  |                                                                                                    |                              |          | Администра    | тор     |                 | · ^               |
|                                           | Да            | анные <mark>о</mark> рга | низации   | Лицен                    | зии            | Места деяте      | льности          | Места ответств                                                                                                    | зенного хранени              | я Д      | (оверенные ко | нтраген | нты             |                   |
| ລ                                         | Bc            | его позици               | й: О      |                          |                |                  |                  |                                                                                                    | + (                          | Добавить | 🖈 Фильтр      | Q       | Поиск           | h                 |
| 8                                         | 0             | Идентифик                | атор      | Идентифи                 | катор ФИАС     | ∨ Адрес          | с 🗸 Субъ         | ект РФ 🗸 🗸                                                                                                    |                              |          |               |         | +               |                   |
| 0                                         |               |                          |           |                          |                |                  |                  |                                                                                                    |                              |          |               |         |                 |                   |
| 8                                         |               |                          |           |                          |                |                  |                  |                                                                                                    |                              |          |               |         |                 |                   |
| •                                         |               |                          |           |                          |                |                  |                  |                                                                                                    |                              |          |               |         |                 |                   |
| 8                                         |               |                          |           |                          |                |                  |                  |                                                                                                    |                              |          |               |         |                 |                   |
| ľ                                         |               |                          |           |                          |                |                  |                  |                                                                                                    |                              |          |               |         |                 |                   |
| 00                                        |               |                          |           |                          |                |                  |                  |                                                                                                    |                              |          |               |         |                 |                   |
| Ø                                         | 6             |                          |           |                          | 1              |                  |                  | al contraction of the second second sec | 1                            | h        |               |         | _               | +                 |
| <b>(</b>                                  | Крит          | ronp                     | -         | ک 😸                      | Монитори       | Програм          | 4 🥵 📰 Все эл     | IEME 💽 ESET En                                                                                                    | ndp 🥳 Безымя                 | ня EN    | io 🔈 🕫 🙆 🙋    |         | ( <b>1</b> ) 22 | 10:41<br>.11.2018 |

### По нажатию кнопки «Добавить» отобразится список адресов вашей организации для выбора

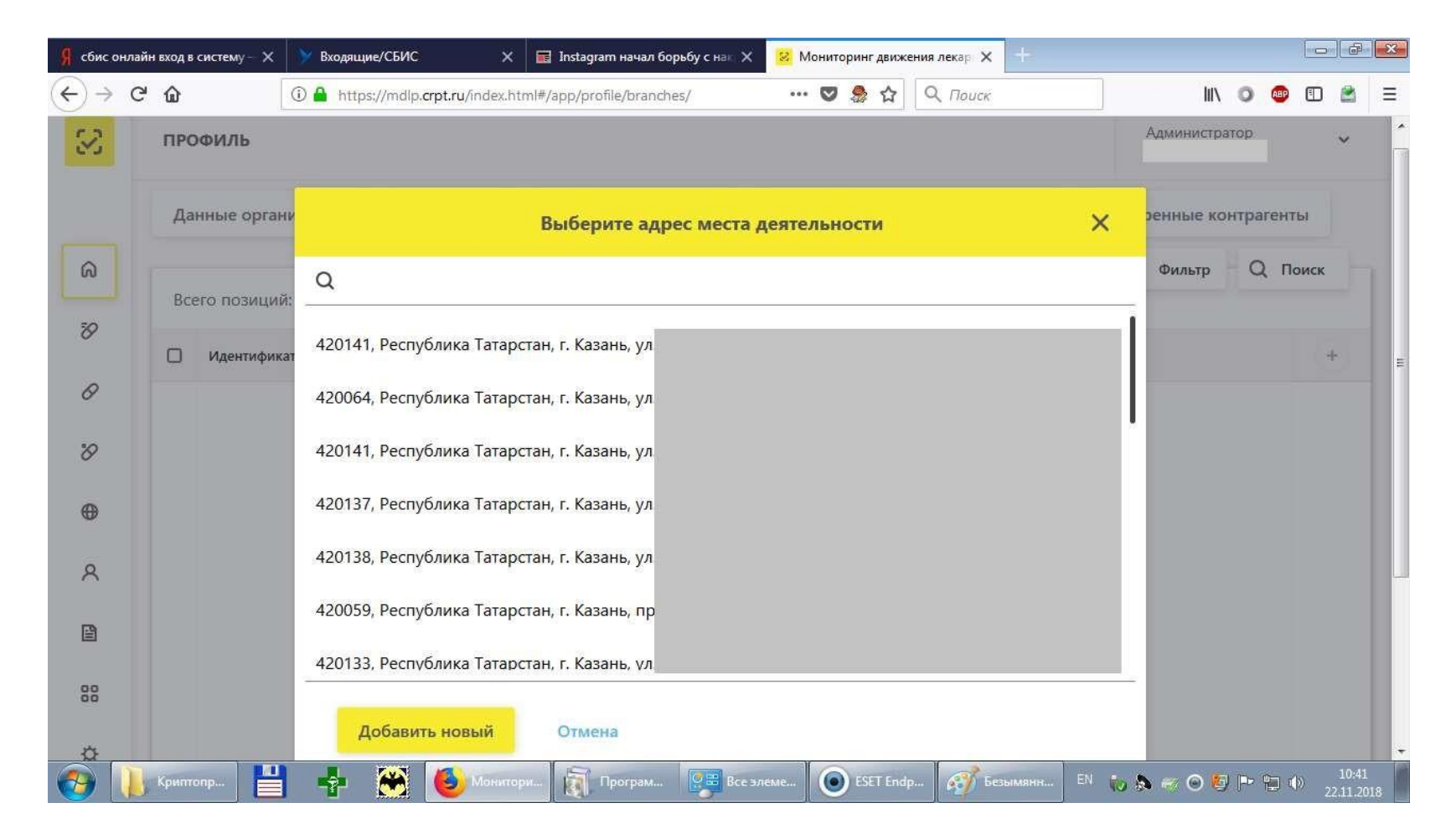

### Один из адресов добавлен

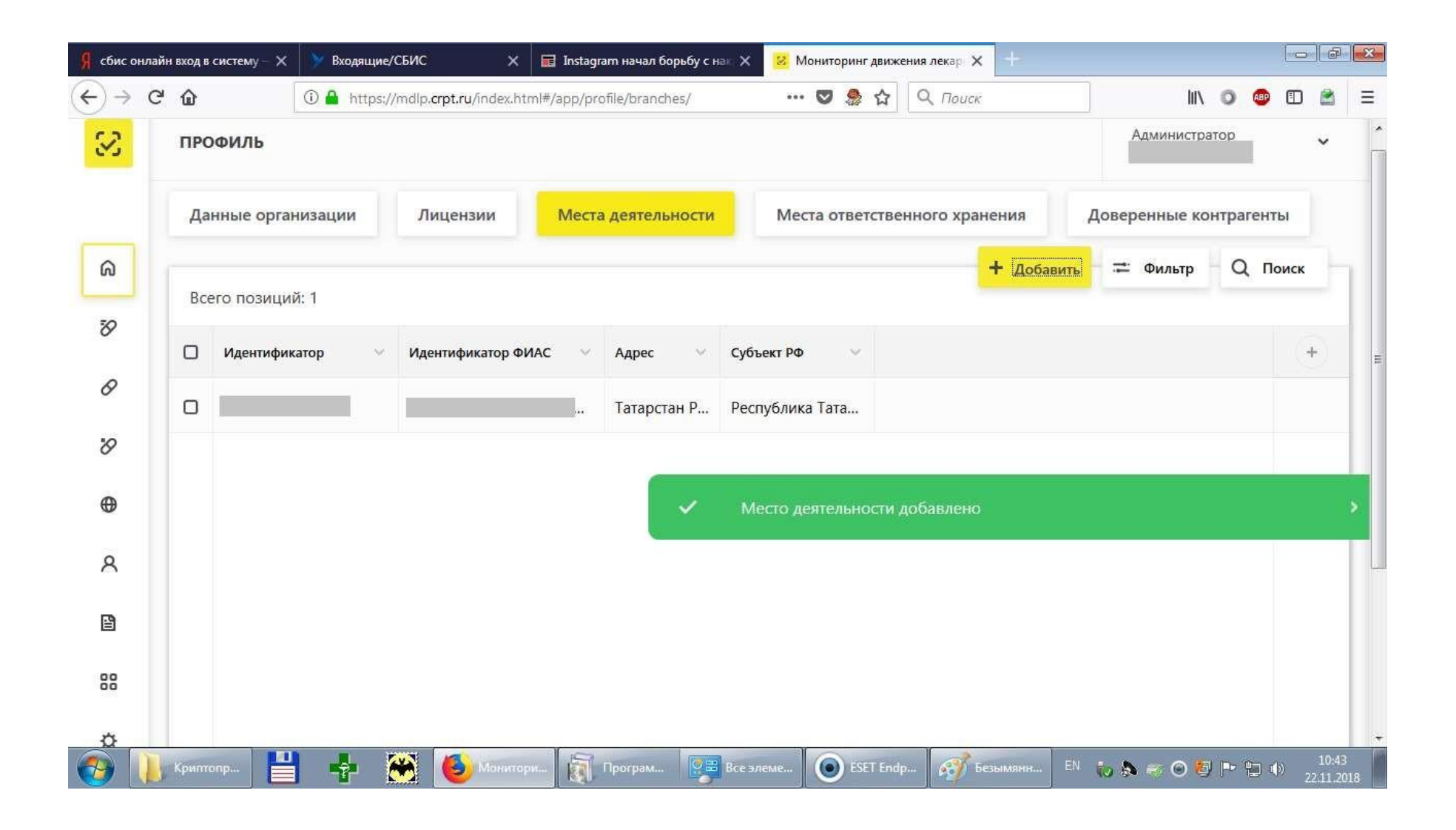

### Раздел «Администрирование», подраздел «Пользователи» в личном кабинете. При необходимости вы можете добавить дополнительных пользователей системы при наличии у

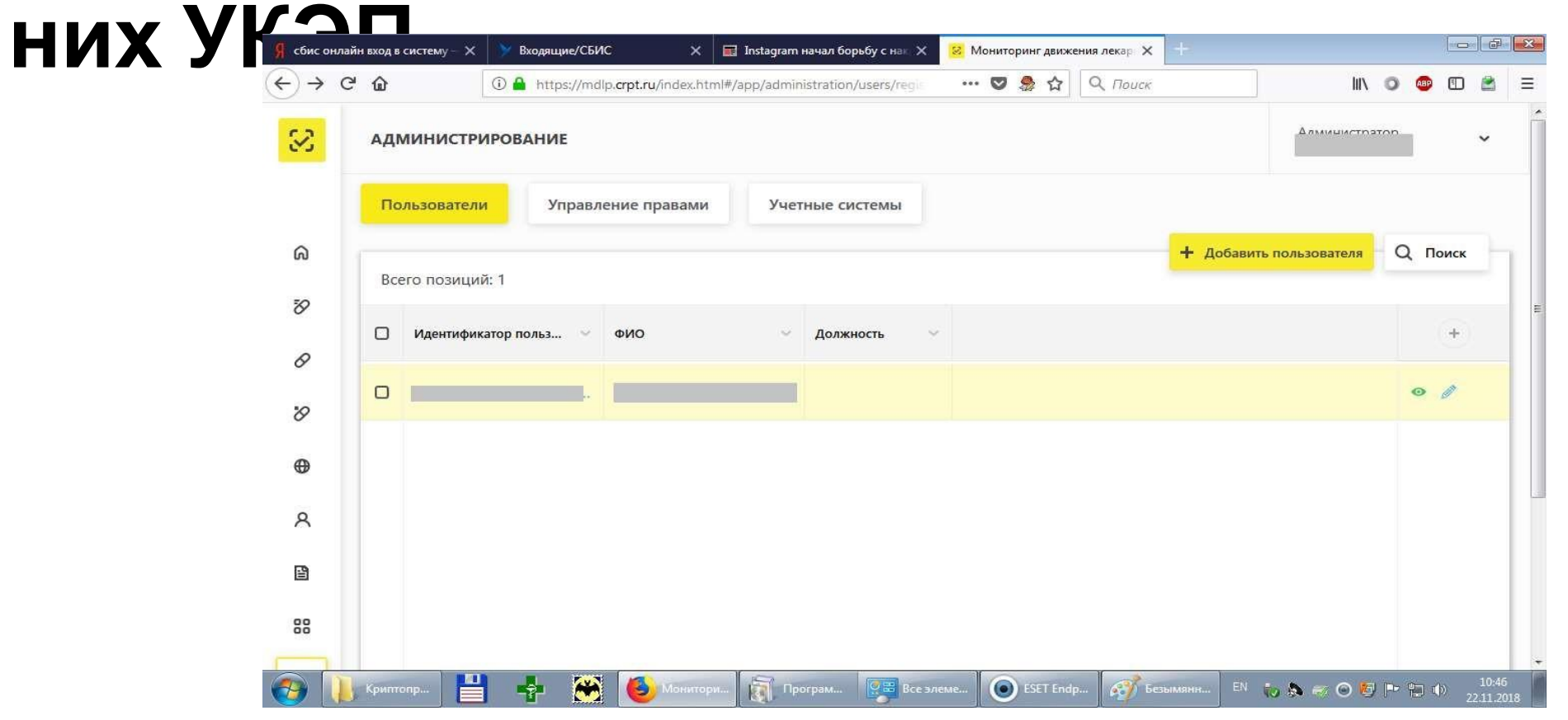

### 8-800-222-15-23 Честный знак РФ телефон горячей линии.